# 사업성과관리시스템(SMART)

## 전산접수 매뉴얼

2015. 4월

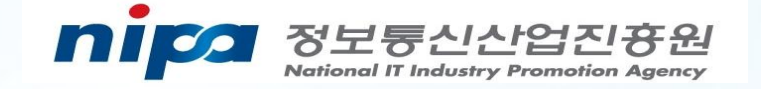

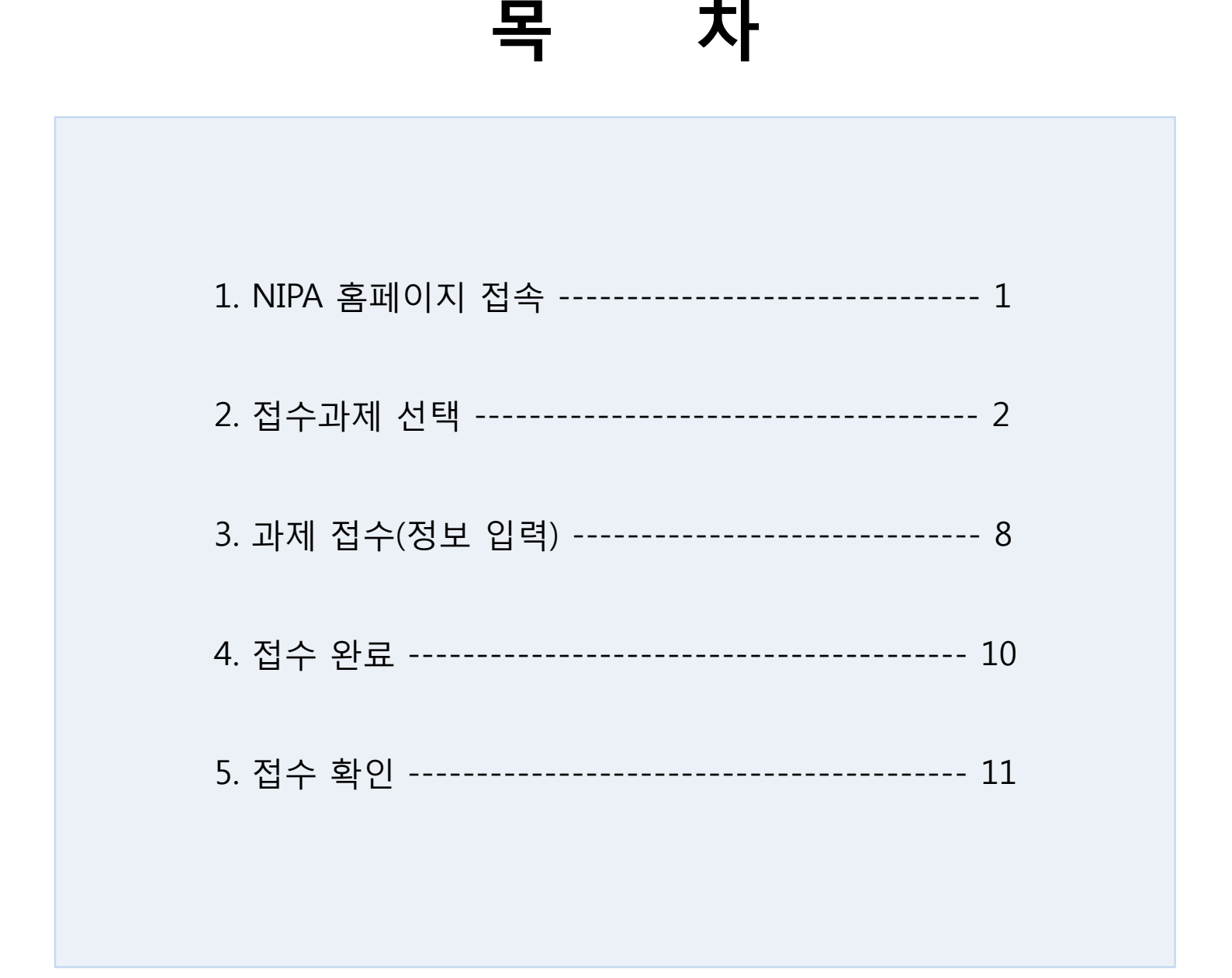

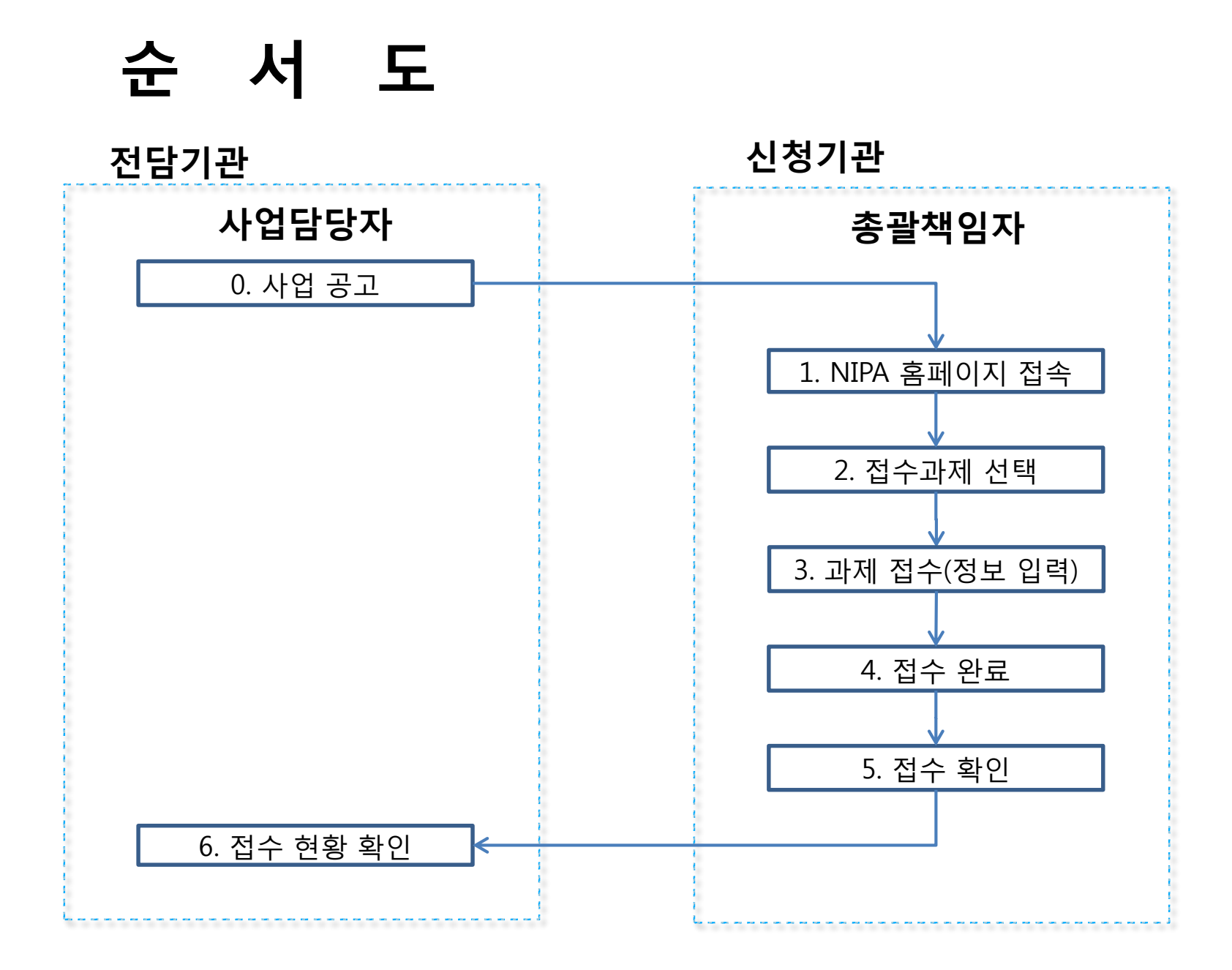

#### 1. NIPA 홈페이지 접속

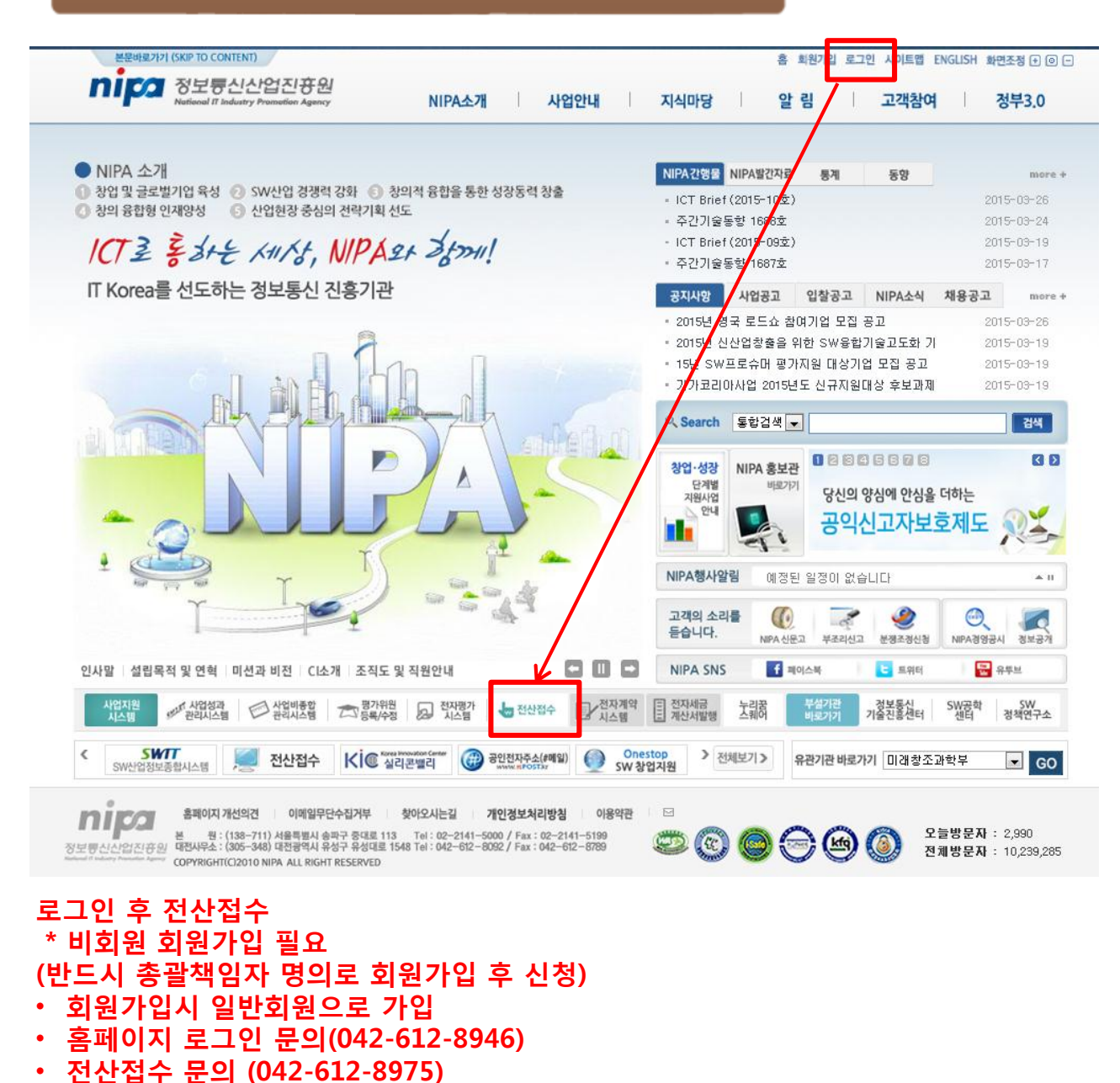

1 NIPA 접속 4. 접수 완료

### 2. 신청과제 선택

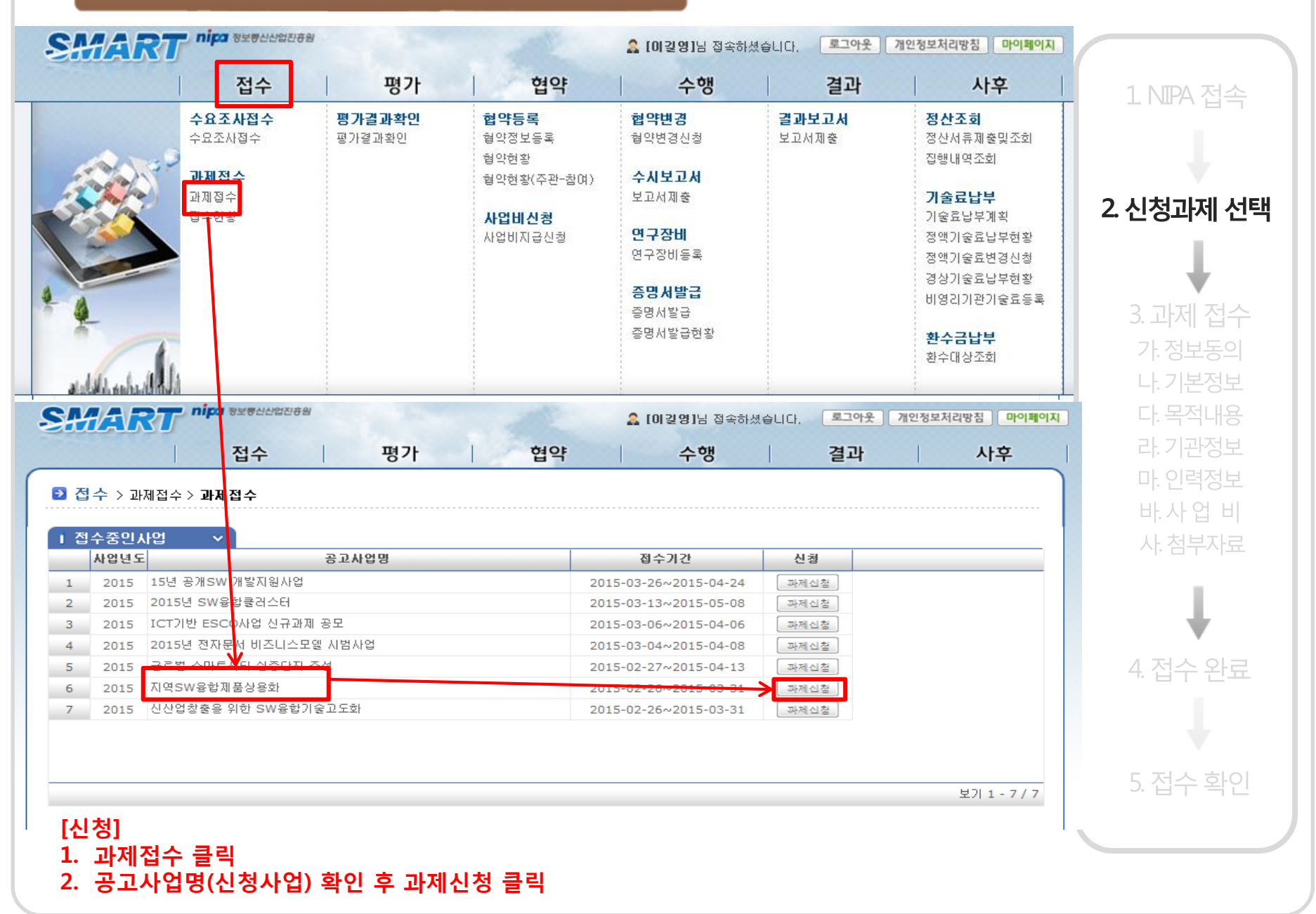

#### 3. 과제 접수(정보동의)

#### 🕑 이용약관

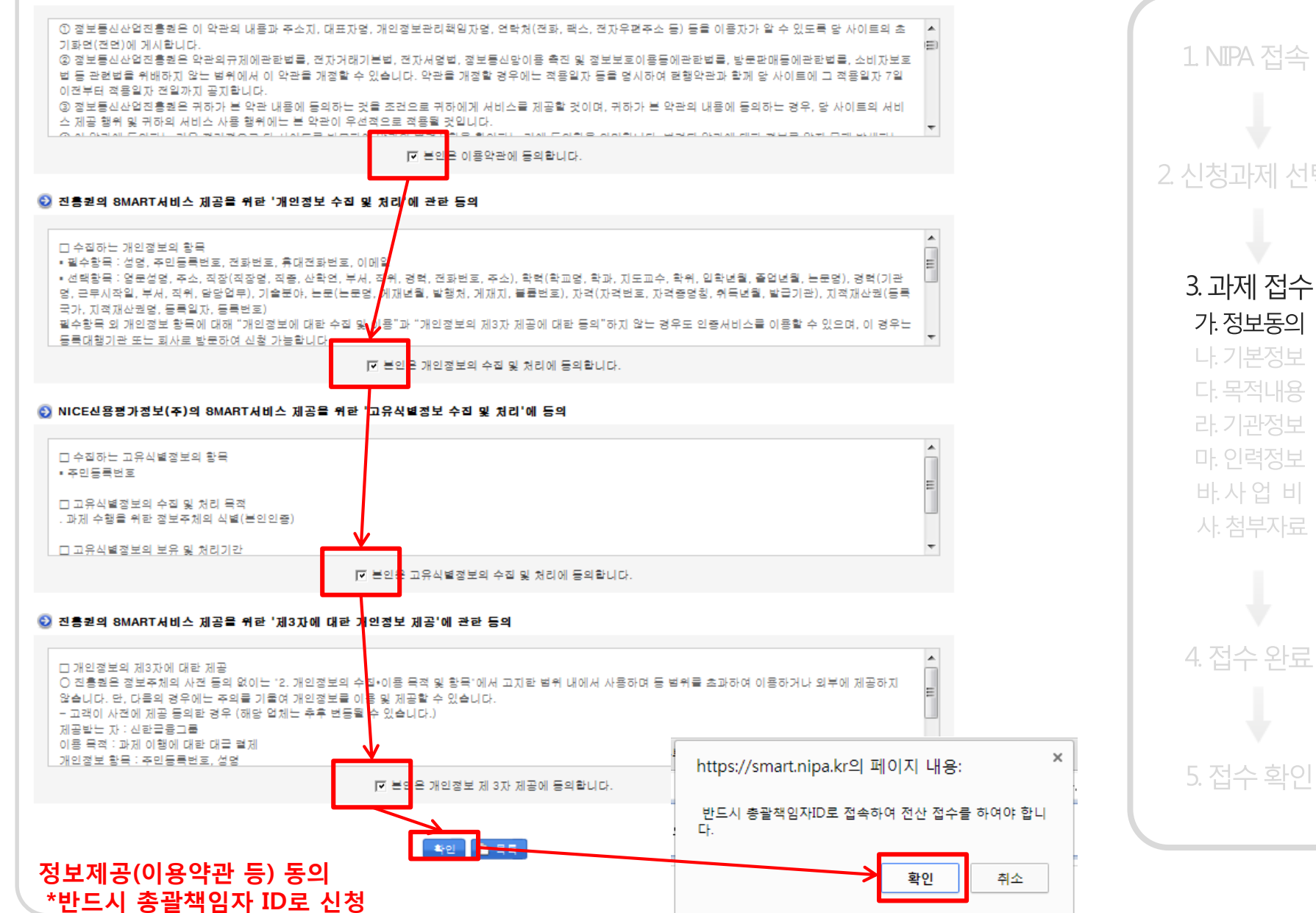

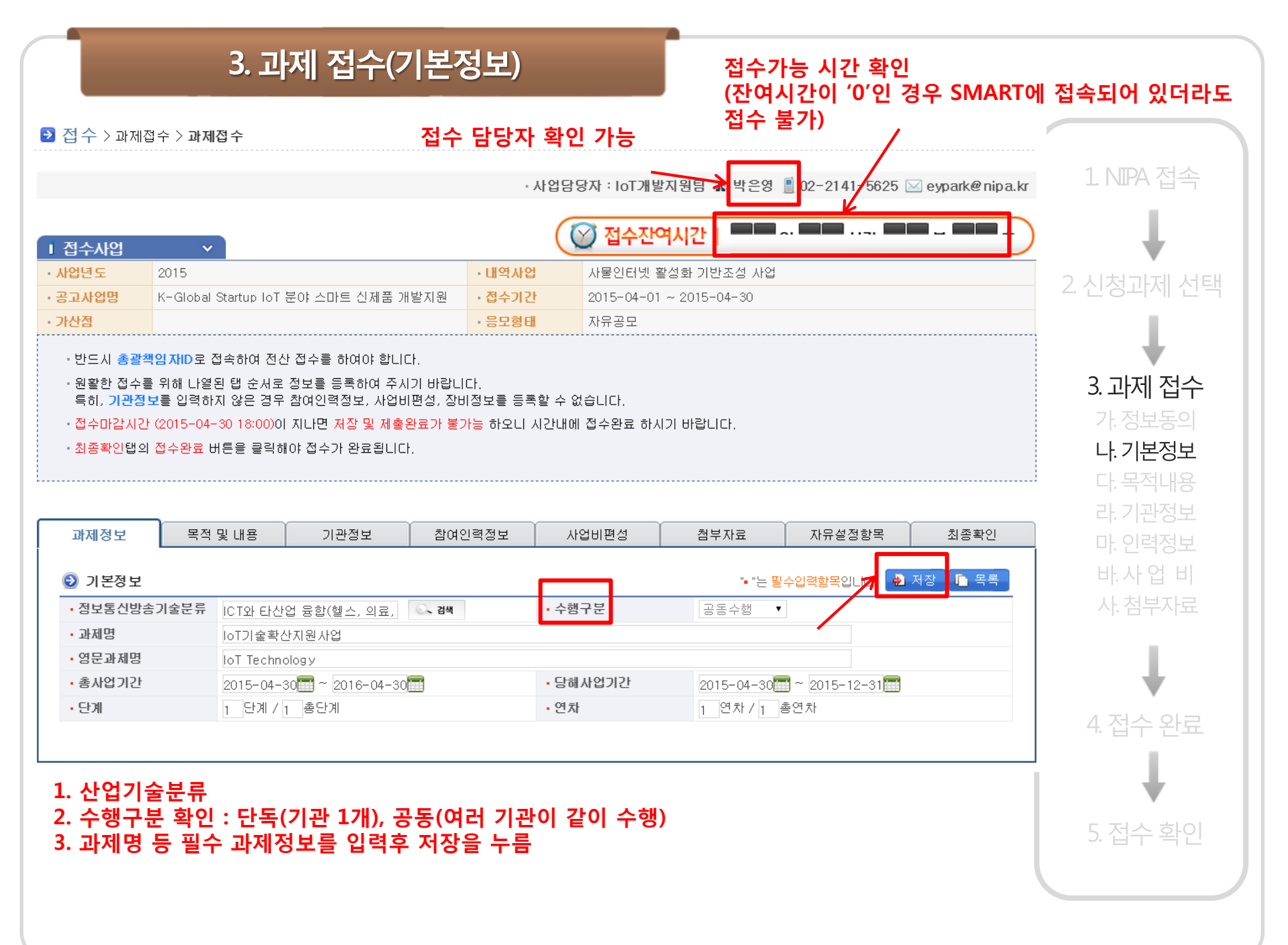

#### <u>3. 과제 접수(목적및내용)</u>

시 공 기

|                                                           |                                                                                                    | ( [                                            | 김 저스자여시가   2 0 이 0 8 니가 1 0 ㅂ 5 0 ★ ) |
|-----------------------------------------------------------|----------------------------------------------------------------------------------------------------|------------------------------------------------|---------------------------------------|
| 접수사업                                                      | ~                                                                                                    |                                                |                                       |
| 업년도                                                       | 2015                                                                                                    | ·내역사업                                          | 사물인터넷 활성화 기반조성 사업                     |
| 고사업명                                                      | K-Global Startup IoT 분야 스마트 신제품 개발지<br>원                                                                                                    | · 접수기간                                         | 2015-04-01 ~ 2015-04-30               |
| 산점                                                        |                                                                                                    | ·응모형테                                          | 자유공모                                  |
| · 반드시 총렬취<br>· 원활한 접수를<br>특히, 기관경<br>· 접수마감시간<br>· 최종확인탭의 | 특임자ID로 접속하여 전산 접수를 하여야 합니다.<br>을 위해 나열된 탭 순서로 정보를 등록하여 주시기 바랍!<br>보를 입력하지 않은 경우 참여인력정보, 사업비편성, 정<br>(2015-04-30 18:00)이 지나면 저장 및 제출완료가 불기<br>접수완료 버튼을 클릭해야 접수가 완료됩니다. | 니다.<br>I비정보를 등록할 수<br><mark>I告</mark> 하오니 시간내에 | 없습니다.<br>접수완료 하시기 바랍니다.               |

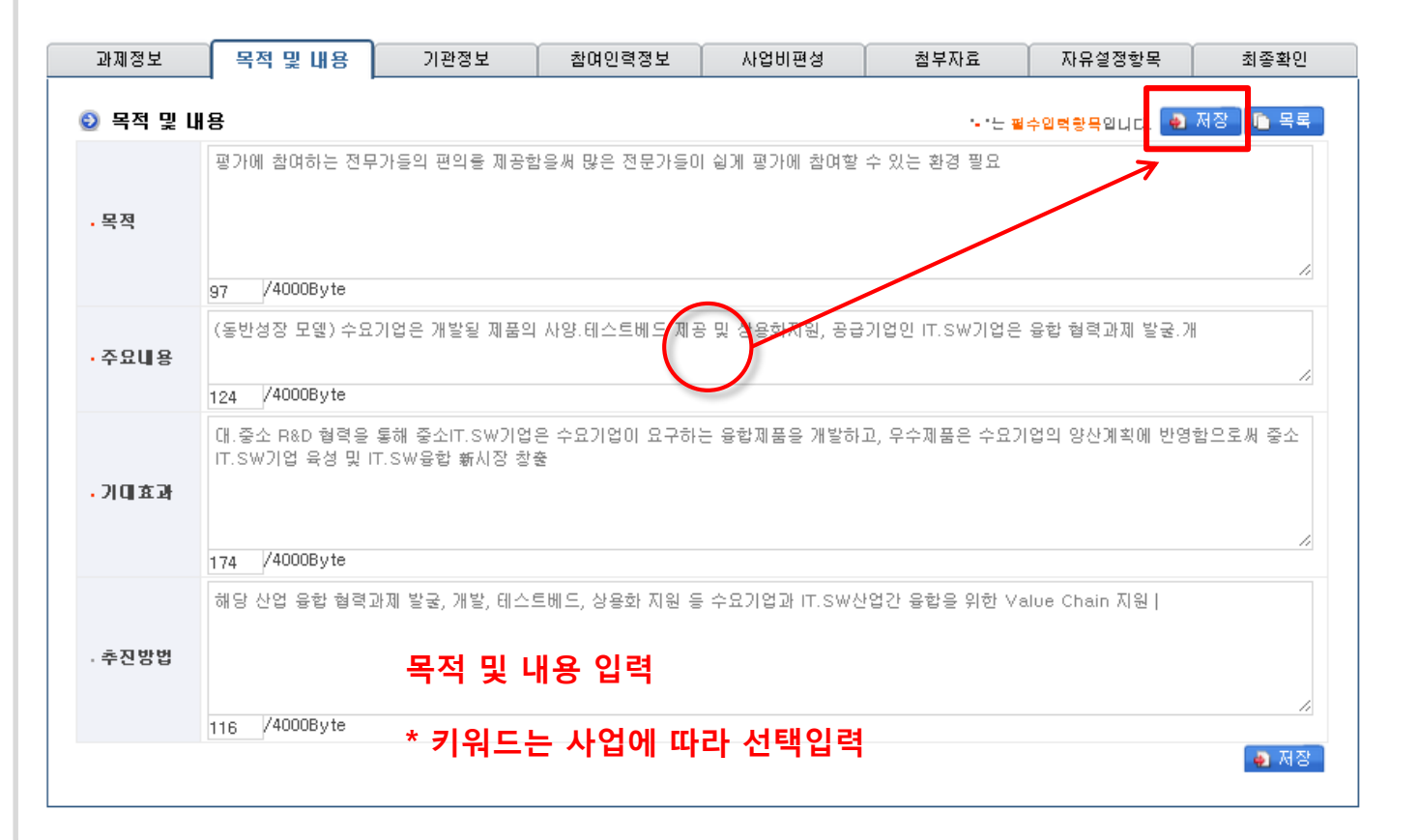

3. 과제 접수 다. 목적내용 4. 접수 완료

| Ⅰ 접수사업                                                                                  | ~                                                                                                    |                                                                                      |                                                              | 🞯 접수잔                    | 계시간   29 여   | 일 0 8 시간 0 | 9 분 3 2 초 |            |
|-----------------------------------------------------------------------------------------|----------------------------------------------------------------------------------------------------|--------------------------------------------------------------------------------------|--------------------------------------------------------------|--------------------------|--------------|------------|-----------|------------|
| 사업년도                                                                                    | 2015                                                                                                    |                                                                                      | - 내역사업                                                       | 사물인터넷 3                  | 활성화 기반조성 사업  |            |           | 1 NITDA 저소 |
| 공고사업명                                                                                   | K-Global Startup IoT 분<br>원                                                                                   | 분야 스마트 신제품 기                                                                         | <sup>개발지</sup> · 접수기간                                        | 2015-04-01               | ~ 2015-04-30 |            |           | L NIPA 접목  |
| 가산점                                                                                     |                                                                                                    |                                                                                      | - 응모형테                                                       | 자유공모                     |              |            |           |            |
| <ul> <li>반드시 총괄</li> <li>원황한 접수를<br/>특히, 기관정</li> <li>접수마감시간</li> <li>최종확인탭의</li> </ul> | <mark>(임자ID</mark> 로 접속하여 전산<br>: 위해 나열된 탭 순서로 정<br>보를 입력하지 않은 경우 ;<br>(2015-04-30 18:00)이 지<br>접수완료 버튼을 클릭해이 | ·접수를 하여야 합니<br>정보를 등록하여 주시<br>참여인력정보, 사업비<br>나면 <mark>저장 및 제출완</mark><br>대 접수가 완료됩니다 | 다.<br>기 바랍니다.<br> 편성, 장비정보을 등록<br><mark>료가 불가능</mark> 하오니 시? | 할 수 없습니다.<br>간내에 접수완료 하/ | 시기 바랍니다.     |            |           | 2. 신청과제 선택 |
|                                                                                         |                                                                                                    |                                                                                      |                                                              |                          |              |            |           | 3. 과제 접수   |
| 과제정보                                                                                    | 목적 및 내용                                                                                                    | 기관정보                                                                                 | 참여인력정보                                                       | 사업비편성                    | 첩부자료         | 자유설정항목     | 최종확인      | 가. 정보동의    |
| 💿 신청기관                                                                                  |                                                                                                    |                                                                                      |                                                              |                          |              |            | 등록 🗈 목록   | 다. 목적내용    |
| 참여구분                                                                                    |                                                                                                    | 기관명                                                                                  |                                                              | 기관구분                     | 사업자등록번호      | : 대표자명     | 전화번호      | 라 기관정보     |
|                                                                                         |                                                                                                    |                                                                                      | 조회된 데이터기                                                     | N 없습니다.                  |              |            |           | 마이려전보      |
|                                                                                         |                                                                                                    |                                                                                      |                                                              |                          |              |            |           | 바사업비       |
|                                                                                         |                                                                                                    |                                                                                      |                                                              |                          |              |            |           | 사. 첨부자료    |
| 접수고                                                                                     | ·제를 수행할 기                                                                                                    | 관 정보를 '                                                                              | 입력                                                           |                          |              |            |           | 4          |
|                                                                                         |                                                                                                    |                                                                                      |                                                              |                          |              |            |           | 4. 접수 완료   |

| I 접수사업                                                                                                    | ~                                        |        | ····································· |  |  |  |  |
|----------------------------------------------------------------------------------------------------|------------------------------------------|--------|---------------------------------------|--|--|--|--|
| ·사업년도                                                                                                    | 2015                                     | ·내역사업  | 사물인터넷 활성화 기반조성 사업                     |  |  |  |  |
| · 공고사업명                                                                                                    | K-Global Startup IoT 분야 스마트 신제품 개발지<br>원 | · 접수기간 | 2015-04-01 ~ 2015-04-30               |  |  |  |  |
| - 가산점                                                                                                    |                                          | ·응모형테  | 자유공모                                  |  |  |  |  |
| <ul> <li>· 가산점</li> <li>· 응모형태</li> <li>· 자유공모</li> <li>· 반드시 총괄책임자ID로 접속하여 전산 접수를 하여야 합니다.</li> <li>· 원활한 접수를 위해 나열된 탭 순서로 정보을 등록하여 주시기 바랍니다.<br/>특히, 기관정보을 입력하지 않은 경우 참여인력정보, 사업비편성, 장비정보를 등록할 수 없습니다.</li> <li>· 접수마감시간 (2015-04-30 18:00)이 지나면 저장 및 제출완료가 불가능 하오니 시간내에 접수완료 하시기 바랍니다.</li> <li>· 최종확인법의 접수완료 버튼은 클릭해야 접수가 완료됩니다.</li> </ul> |                                          |        |                                       |  |  |  |  |

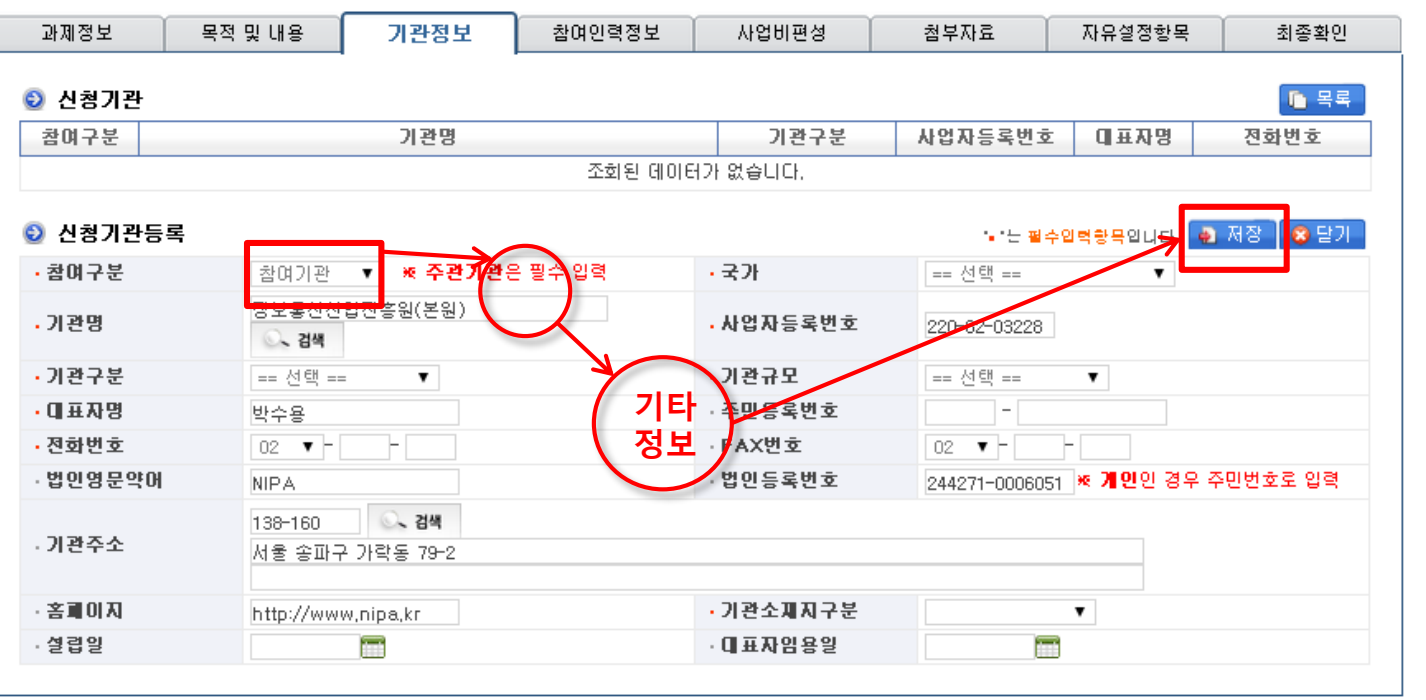

참여구분(주관, 참여) 선택후 기관명 검색하여 선택

\* 기관이 등록되어 있지 않는 경우는 다음 페이지 참조

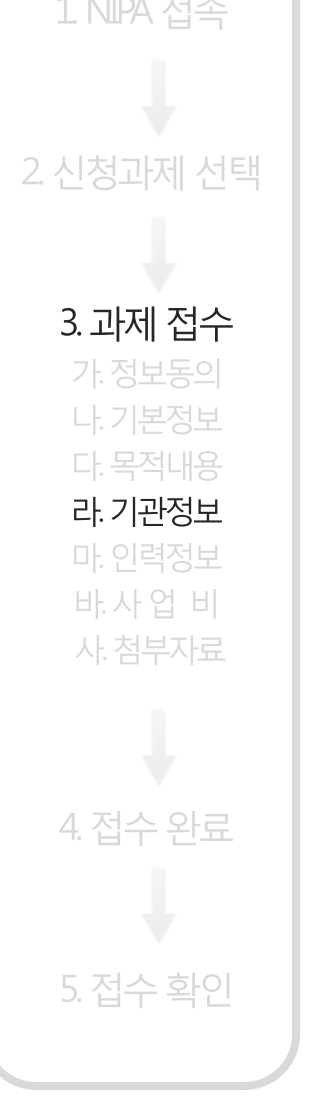

| 접수사업                                                                                  | × )                                                                                  |                                                                                  |                                                                                  | ( 전 접수잔역                      | 계시간   29            | 일 🕛 🎖 시간 🕛            | <u> 5</u> 분 30초 |            |
|---------------------------------------------------------------------------------------|--------------------------------------------------------------------------------------|----------------------------------------------------------------------------------|----------------------------------------------------------------------------------|-------------------------------|---------------------|-----------------------|-----------------|------------|
| 입년도 20                                                                                | 15                                                                                   |                                                                                  | · U. 역 A                                                                         | 업 사물인터넷 총                     | 발성화 기반조성 사업         |                       |                 |            |
| ·고사업명 원                                                                               | Global Startup IoT :                                                                 | 분야 스마트 신제품                                                                       | <sup>플 개발지</sup> · 접수기                                                           | 간 2015-04-01 ·                | ~ 2015-04-30        |                       |                 | L NPA 접속   |
| 산점                                                                                    |                                                                                      |                                                                                  | · 응모형                                                                            | 태 자유공모                        |                     |                       |                 |            |
| · 반드시 총 <b>괄책임</b><br>· 원황한 접수를 위<br>특히, <b>기관정보</b> 릉<br>· 접수마감시간 (20<br>· 최종확인탭의 접: | 자ID로 접속하여 전신<br>해 나열된 탭 순서로 3<br>월 입력하지 않은 경우<br>015-04-30 18:00)이 지<br>수완료 버튼은 클릭해( | ! 접수를 하여야 힘<br>정보를 등록하여 주<br>참여인력정보, 사업<br>나면 <mark>저장 및 제충</mark><br>가 접수가 완료됩니 | 안니다.<br><sup>S</sup> 시기 바랍니다.<br>성비편성, 장비정보를<br><mark>완료가 불가능</mark> 하오니<br>ICI. | 등록할 수 없습니다.<br>I 시간내에 접수완료 하/ | 시기 바랍니다.            |                       |                 | 2. 신청과제 선택 |
|                                                                                       |                                                                                      |                                                                                  |                                                                                  |                               |                     |                       |                 | 3. 과제 접수   |
| 과제정보                                                                                  | 목적 및 내용                                                                              | 기관정보                                                                             | 참여인력정보                                                                           | 사업비편성                         | 첨부자료                | 자유설정항목                | 최종확인            | 가. 정보동의    |
|                                                                                       |                                                                                      | 120-                                                                             |                                                                                  |                               |                     |                       |                 | 나. 기본정보    |
| 🕽 신청기관                                                                                |                                                                                      |                                                                                  |                                                                                  |                               |                     |                       | 🐚 목록            | 다. 목적내용    |
| 참여구분                                                                                  |                                                                                      | 기관명                                                                              |                                                                                  | 기관구분                          | 사업자등록번:             | 호 대표자명                | 진화번호            | 라 기과정보     |
|                                                                                       |                                                                                      |                                                                                  | 조회된 데이                                                                           | 터가 없습니다.                      |                     |                       |                 | 마이려저머      |
| 신청기관등록                                                                                | 1                                                                                    |                                                                                  |                                                                                  |                               | •••E <mark>≅</mark> | 수입력황목입니다              | 저장 😵 닫기         | 바사업비       |
| • 참여구분                                                                                | 참여기관                                                                                 | ▼ ※ 주관기관                                                                         | 은 필수 입력                                                                          | • 국가                          | 대한민국                |                       |                 | 사 처브자근     |
| . 기관명                                                                                 | 경보통신산날<br>검색                                                                         | 진흥원(본원)                                                                          |                                                                                  | • 사업자등록번호                     | 220-82-03228        |                       |                 | 시· 업무지표    |
| · 기관구분                                                                                | 공기업                                                                                  | Ţ                                                                                |                                                                                  | • 기관규모                        | 중소기업(연구             | <sup>2</sup> 소) ▼     |                 |            |
| ·대표자명                                                                                 | 박수용                                                                                  |                                                                                  |                                                                                  | · 주민용록번호                      |                     |                       |                 |            |
| ·전화번호                                                                                 | 02 🔻 - 21                                                                            | 41 - 5000                                                                        | 1                                                                                | ·FAX번호                        | 02 🔻 -              | -                     |                 | 4. 접수 완료   |
| . 법인영문약어                                                                              | NIPA                                                                                 |                                                                                  | $\sim$                                                                           | • 법인등록번호                      | 244271-00060        | 51 💌 <b>개인</b> 인 경우 4 | 주민번호로 입력        |            |
| 기관주소                                                                                  | 138-160<br>서울 송파구 3                                                                  | ○ <b>. 검색</b><br>가락동 79-2                                                        |                                                                                  |                               |                     |                       |                 | <b>↓</b>   |
|                                                                                       |                                                                                      | nina kr                                                                          |                                                                                  | • 기관소재지구분                     | 서울특별시               | •                     |                 | 5. 접수 확인   |
| 名페이지                                                                                  | http://www.                                                                          | mpo, ki                                                                          |                                                                                  |                               |                     |                       |                 |            |

\* 신규등록기관은 기관명 입력 후 기타 기관정보 입력

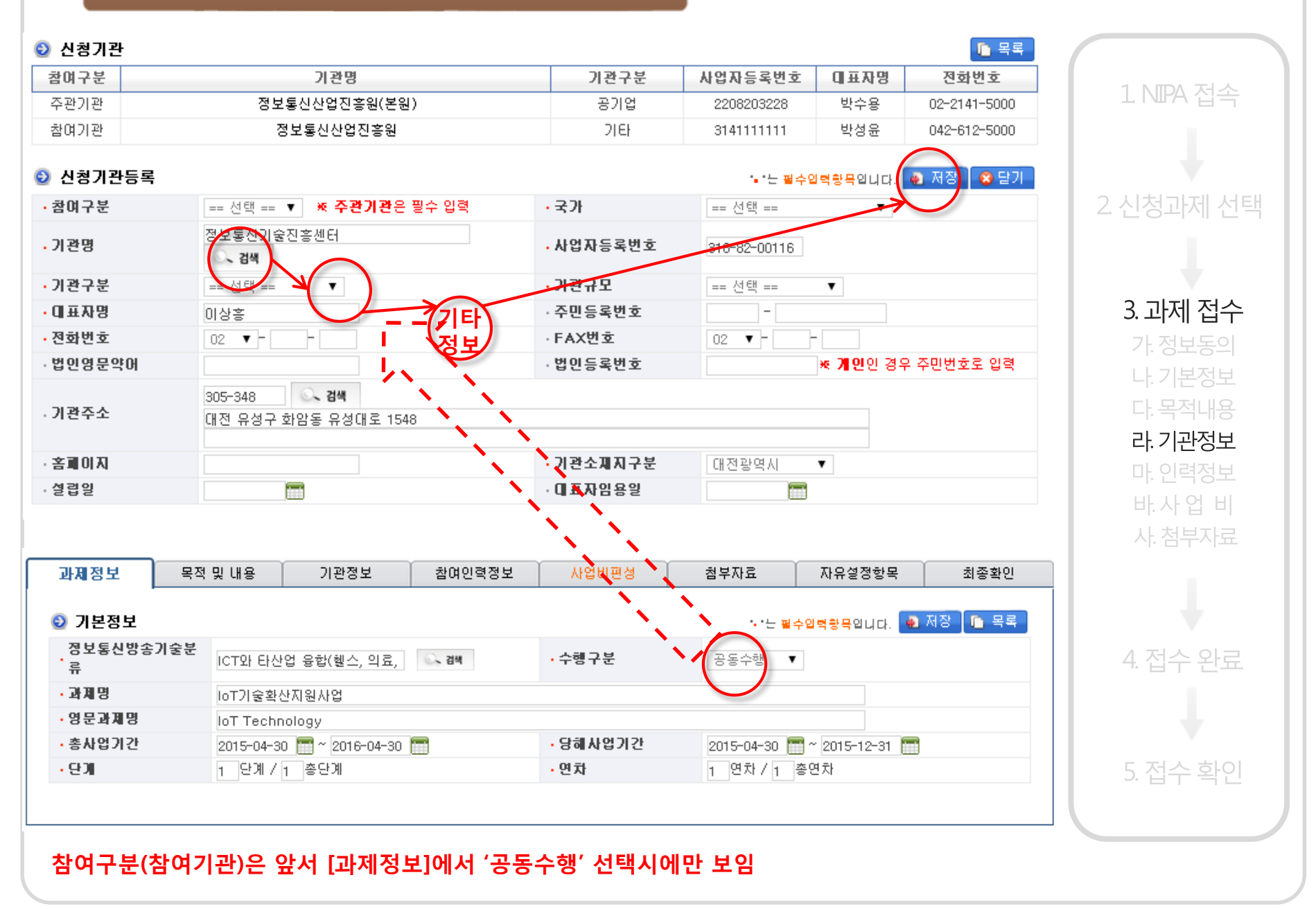

#### 3. 과제 접수(인력정보)

| 1 접수사업                                                                                   | *                                                                                                    |                                                | <u>정수잔역시간   29일 07 시간 54 분 15 초</u> |  |  |  |  |  |
|------------------------------------------------------------------------------------------|----------------------------------------------------------------------------------------------------|------------------------------------------------|-------------------------------------|--|--|--|--|--|
| 사업년도                                                                                     | 2015                                                                                                    | 내역사업                                           | 사물인터넷 활성화 기반조성 사업                   |  |  |  |  |  |
| • 공고사업명                                                                                  | K-Global Startup IoT 분야 스마트 신제품 개발지<br>원                                                                                                    | 접수기간                                           | 2015-04-01 ~ 2015-04-30             |  |  |  |  |  |
| ·가산점                                                                                     |                                                                                                    | ·응모형태 자유공모                                     |                                     |  |  |  |  |  |
| <ul> <li>반드시 총괄</li> <li>원 확한 접수를<br/>특히, 기관정</li> <li>접수마갑시간</li> <li>최종확인탭의</li> </ul> | 특임자ID로 접속하여 전산 접수를 하여야 합니다.<br>을 위해 나열된 탭 순서로 정보를 등록하여 주시기 바랍!<br>보를 입력하지 않은 경우 참여인력정보, 사업비편성, 정<br>(2015-04-30 18:00)이 지나면 저장 및 제출완료가 불기<br>접수완료 버튼을 클릭해야 접수가 완료됩니다. | 니다.<br>'비정보를 등록할 수<br><mark>\능</mark> 하오니 시간내에 | 없습니다.<br>정수완료 하시기 바랍니다.             |  |  |  |  |  |

1 NIPA 접속

3. 과제 접수

마. 인력정보

4. 접수 완료

| 과제정보    | 목적 및 내용        | 기관정보 | 참여인력정보 | 사업비편성 | 침벽 | 첨부자료 |     | 영향목 | 최종확인    |  |  |
|---------|----------------|------|--------|-------|----|------|-----|-----|---------|--|--|
| ◎ 참여인력정 | !보             |      |        |       |    |      |     |     | 등록 🗈 목록 |  |  |
| 기관구분    |                | 기관명  |        | 역할구분  | 성명 | 직위   | 참여율 | 1   | 90기간    |  |  |
|         | 조회된 데이터가 없습니다. |      |        |       |    |      |     |     |         |  |  |
|         |                |      |        |       |    |      |     |     |         |  |  |

신청과제에 참여하는 인력정보 입력 (기관별 입력)

### 3. 과제 접수(인력정보)

| 1 전수사업                                                                                   | ~                                                                                      |                                                                                               |                                                                    | 🚫 접수잔                     | 연시간   29        | 일 <mark>0</mark> 7 시 | 간 5 1  | 분 <b>1 2</b> | * |   |            |
|------------------------------------------------------------------------------------------|----------------------------------------------------------------------------------------|-----------------------------------------------------------------------------------------------|--------------------------------------------------------------------|---------------------------|-----------------|----------------------|--------|--------------|---|---|------------|
| 사업년도                                                                                     | 2015                                                                                   |                                                                                               | ·내역사업                                                              | <mark>업</mark> 사물인터넷      | 황성화 기반조성 사      | 겁                    |        |              |   | ( |            |
| ·공고사업명                                                                                   | K-Global Startup lo<br>원                                                               | )T 분야 스마트 신제품                                                                                 | 개발지 · 접수기경                                                         | 2015-04-01                | 1 ~ 2015-04-30  |                      |        |              |   |   | 1 NIPA 접속  |
| ·가산점                                                                                     |                                                                                        |                                                                                               | ·응모형E                                                              | 자유공모                      |                 |                      |        |              |   |   |            |
| <ul> <li>반드시 총괄적</li> <li>원활한 접수를<br/>특히, 기관정</li> <li>접수마감시간</li> <li>최종확인탭의</li> </ul> | 력임자ID로 접속하여 (<br>월 위해 나열된 탭 순서3<br>보를 입력하지 않은 경<br>(2015-04-30 18:00)0]<br>접수완료 버튼을 클릭 | 전산 접수를 하여야 합니<br>로 정보를 등록하여 주,<br>우 참여인력정보, 사업<br>이지나면 <mark>저장 및 제출</mark> 원<br>해야 접수가 완료됩니( | 니다.<br>시기 바랍니다.<br>비편성, 장비정보를 올<br>반 <mark>료가 불가능</mark> 하오니<br>다. | 록할 수 없습니다.<br>시간내에 접수완료 ㅎ | 하시기 바랍니다.       |                      |        |              |   |   | 2. 신청과제 선택 |
|                                                                                          |                                                                                        |                                                                                               |                                                                    |                           |                 |                      |        |              |   |   | 3. 과제 접수   |
| 과제정보                                                                                     | 목적 및 내용                                                                                | 기관정보                                                                                          | 참여인력정보                                                             | 사업비편성                     | 첨부자료            | 자유설정                 | 항목     | 최종확인         |   |   | 가 정보도이     |
| 💿 참여인력?                                                                                  | <b>털보</b>                                                                              |                                                                                               |                                                                    |                           |                 |                      | 5      | ;록 ] 🗈 목록    |   |   | 나. 기본정보    |
| 기관구분                                                                                     |                                                                                        | 기관명 역할구분 성명 직위 참여율 참여기간                                                                       |                                                                    |                           |                 |                      |        |              |   |   | 다. 목적내용    |
|                                                                                          |                                                                                        |                                                                                               | 조회된 데이터                                                            | 데가 없습니다.                  |                 |                      |        |              |   |   | 라. 기관정보    |
| 💿 참여인력경                                                                                  | <u>덩</u> 보등록                                                                           | ~                                                                                             |                                                                    |                           |                 | 필수입력황목입니             | а. 🌒 7 | 남장 😵 달기      |   |   | 마. 인력정보    |
| • 기관명                                                                                    | 정보통신산                                                                                  | 업진경 <mark>원(본원) =</mark>                                                                      |                                                                    | • 역할구분                    | 총괄책임자)<br>찰여기관일 | 경우 <b>공동 위</b>       | 자는 팔두  | 입력           |   |   | 바.사업 비     |
| •소속 및 부사                                                                                 | d 산업융합물                                                                                | ✓ 실두                                                                                          | 1담당자여부                                                             | ·직위                       | 책임              |                      |        |              |   |   | 사. 첨부자료    |
| •성명                                                                                      | 이길영                                                                                    | - 신규;                                                                                         | 채용여부                                                               | ·주민등록번호                   |                 | 경우 외국인 등록            | 번호 기입  |              |   |   |            |
| • 참여기간                                                                                   | 2015-04-01                                                                             | 2015-12-31                                                                                    | 1                                                                  |                           | k /             |                      |        |              |   |   |            |
| • 참여율                                                                                    | 30 %                                                                                   | ≪소수점 첫째자리까지                                                                                   | 입력가능                                                               | • 타과제참여율                  | x,0 % *         | 소수점 첫째자리             | 까지 입력  | 가능           | _ |   |            |
| • 전화번호                                                                                   | 02 🔻 - 2                                                                               | 2141 - 5414                                                                                   | (                                                                  | · 휴대폰                     | 010 - 320       | 0000                 |        |              |   |   | 4. 접수 완료   |
| • E-mail                                                                                 | NIPA                                                                                   | @ nipa,kr                                                                                     |                                                                    | • #-Mail 👔<br>#<br>✓ 검증   |                 |                      |        |              |   |   |            |
| • 학교명                                                                                    | 한국대학교                                                                                  |                                                                                               |                                                                    | • 최종학위년도                  | 2007 년도         |                      |        |              |   |   | 5 전수 화이    |
| • 전공                                                                                     | 이학                                                                                     | T                                                                                             |                                                                    | • 학위                      | 석사과정수료          | •                    |        |              |   |   | ~ H   ¬ L  |
|                                                                                          |                                                                                        |                                                                                               |                                                                    |                           |                 |                      |        |              |   |   |            |

먼저 기관을 선택한 후 총괄책임자 정보부터 입력

#### 3. 과제 접수(인력정보)

| Ⅰ 접수사업                                                                                  | ×                                                                                                    |                                               | ✓ 접수잔역시간 │ 29 일 07 시간 37 분 57 초 |        |
|-----------------------------------------------------------------------------------------|----------------------------------------------------------------------------------------------------|-----------------------------------------------|---------------------------------|--------|
| 사업년도                                                                                    | 2015                                                                                                    | 내역사업                                          | 사물인터넷 활성화 기반조성 사업               |        |
| ·공고사업명                                                                                  | K-Global Startup IoT 분야 스마트 신제품 개발지<br>원                                                                                                    | 정수기간                                          | 2015-04-01 ~ 2015-04-30         |        |
| - 가산점                                                                                   |                                                                                                    | ·응모형테                                         | 자유공모                            |        |
| <ul> <li>반드시 총괄</li> <li>원황한 접수를<br/>특히, 기관경</li> <li>접수마감시간</li> <li>최종확인탭의</li> </ul> | 록임자ID로 접속하여 전산 접수를 하여야 합니다.<br>፪ 위해 나열된 탭 순서로 정보를 등록하여 주시기 바랍니<br>보를 입력하지 않은 경우 참여인력정보, 사업비편성, 정<br>( 2015-04-30 18:00)이 지나면 저장 및 제출완료가 볼기<br>) 접수완료 버튼을 클릭해야 접수가 완료됩니다. | 니다.<br>비정보를 등록할 수<br><mark>가능</mark> 하오니 시간내에 | 없습니다.<br>I 접수완료 하시기 바랍니다.       | 2. 신청과 |

| 과제정보     | 목적 및 내용    | 기관정보             | 참여인력정보 | 사업비편성                | 첨벽                             | 취재료               | 자유설정     | 영항목    | 최종확인                  |
|----------|------------|------------------|--------|----------------------|--------------------------------|-------------------|----------|--------|-----------------------|
| 🕑 참여인력장  | 정보         |                  |        |                      |                                |                   |          |        | 등록 🚺 목록               |
| 기관구분     |            | 기관명              |        | 역할구분                 | 성명                             | 직위                | 참여율      |        | 참여기간                  |
| 주관기관     | 정          | 보통신산업진흥원(본)      | 원)     | 총괄책임자                | 이길영                            | 책임                | 30,0 %   | 2015-0 | 4-30 ~ 2015-12-<br>31 |
| ◎ 참여인력장  | 행보등록       |                  |        |                      |                                | ·•·               | [수입력왕목입] | ucı. 🚺 | 저장 😵 달기               |
| • 기관명    | 정보통신산왕     | 3.진홑읬 ▼          | • 역할구분 |                      | 선택 == ▼<br>시탠 ==<br>:체인자       | 19 <b>3 5 4</b> 1 | 심자는 필    | 수 법력   |                       |
| ·소속 및 부서 | d 산업융합팀    | □ 실덕             | 무담당자여부 | · 직위 철 <u>(연구원</u> ) |                                |                   |          |        |                       |
| ·성명      | 이길영        | □ 신규             | 채용여부   | • 주민등록번호             | 777777<br>포킨국인의 경우 외국인 등록번호 기입 |                   |          |        |                       |
| • 참여기간   | 2015-04-30 | 🛅 ~ 2015-12-31 📋 |        |                      |                                |                   |          |        |                       |
| • 참여율    | 0,0 % 🕺    | ·소수점 첫째자리까지      | 인력귀는   | • 타과제참여율             | 30                             | % 💌 🖄             | :수점 첫째자리 | 의까지 입장 | 력가능                   |
| • 전화번호   | 02 🔻 - 2   | 141 - 5414       | X      | • <del>इ</del> वस्   | 010                            | ▼ - 5555          | 5 - 6666 |        |                       |
| • E-mail | nipa       | @ nipa,kr        |        |                      |                                |                   |          |        |                       |
| • 학교명    | 한국대학교      |                  |        | ·최종학위년도 2000 년도      |                                |                   |          |        |                       |
| • 전공     | 이학         | •                |        | · 학위                 | 박사                             | ł                 | •        |        |                       |
|          |            |                  |        |                      |                                |                   |          |        |                       |

참여기관의 경우 공동책임자/참여연구원 선택할 수 있음 \* 공동책임자는 반드시 입력되어야 함

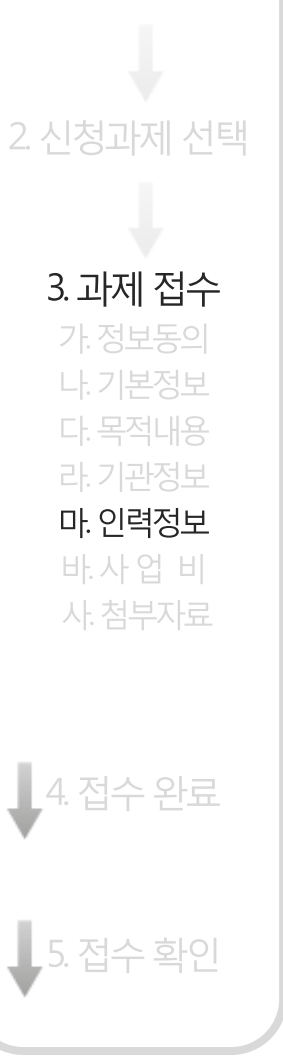

#### 3. 과제 접수(사업비정보)

| 1 접수사업                                                     | ~                                                                                                    |                                    | ✓ 접수잔역시간 │ 29 일 07 시간 34 분 42 초 |           |
|------------------------------------------------------------|----------------------------------------------------------------------------------------------------|------------------------------------|---------------------------------|-----------|
| • 사업년도                                                     | 2015                                                                                                    | • 내역 사업                            | 사물인터넷 활성화 기반조성 사업               |           |
| • 공고사업명                                                    | K-Global Startup IoT 분야 스마트 신제품 개발지원                                                                                                    | • 접수기간                             | 2015-04-01 ~ 2015-04-30         | 1 NIPA 접= |
| • 가산점                                                      |                                                                                                    | - 응모형태                             | 자유공모                            | _         |
| - 반드시 총괄적<br>- 원활한 접수를<br>특히, 기관정!<br>- 접수마감시간<br>- 최종확인탭의 | 【임재D로 접속하며 전산 접수를 하며야 합니다.<br>을 위해 나열된 법 순서로 정보를 등록하며 주시기 바랍니<br>보를 입력하지 않은 경우 참며인력정보, 사업비편성, 장범<br>· (2015-04-30 18:00)이 지나면 저장 및 제출완료가 불가형<br>접수완료 버튼을 클릭해야 접수가 완료됩니다. | 다.<br>비정보를 등록할 수 없<br>5 하오니 시간내에 접 | !습니다.<br>!수완료 하시기 바랍니다.         | 2. 신청과제 신 |

3. 과제 접수

바.사업 비

4. 접수 완료

| 과제정보  | 목적 및 내용       | 기관정보 | 참여인력정보 | 사업비편성 | 첨부자료 | 자유설정항목 | 최종확인 |
|-------|---------------|------|--------|-------|------|--------|------|
| 🔕 사업비 | 비편성 현황        |      |        |       |      |        | • 목록 |
| 차대그브  | 기고(며          |      | 초애     | 비야비며서 |      |        |      |
| 급여구군  | 728           | 200  | 현금     | 현물    | 계    |        |      |
| 주관기관  | 정보통신산업진흥원(본원) | 0 원  | 0 원    | 0 원   | 0 원  | 0 원    | 등록   |
| 참여기관  | 정보통신산업진흥원     | 0 원  | 0 원    | 0 원   | 0 원  | 0 원    | 등록   |
|       |               |      |        |       |      |        |      |

#### 기관별 집행할 사업비 정보를 입력함

#### 3. 과제 접수(사업비정보)

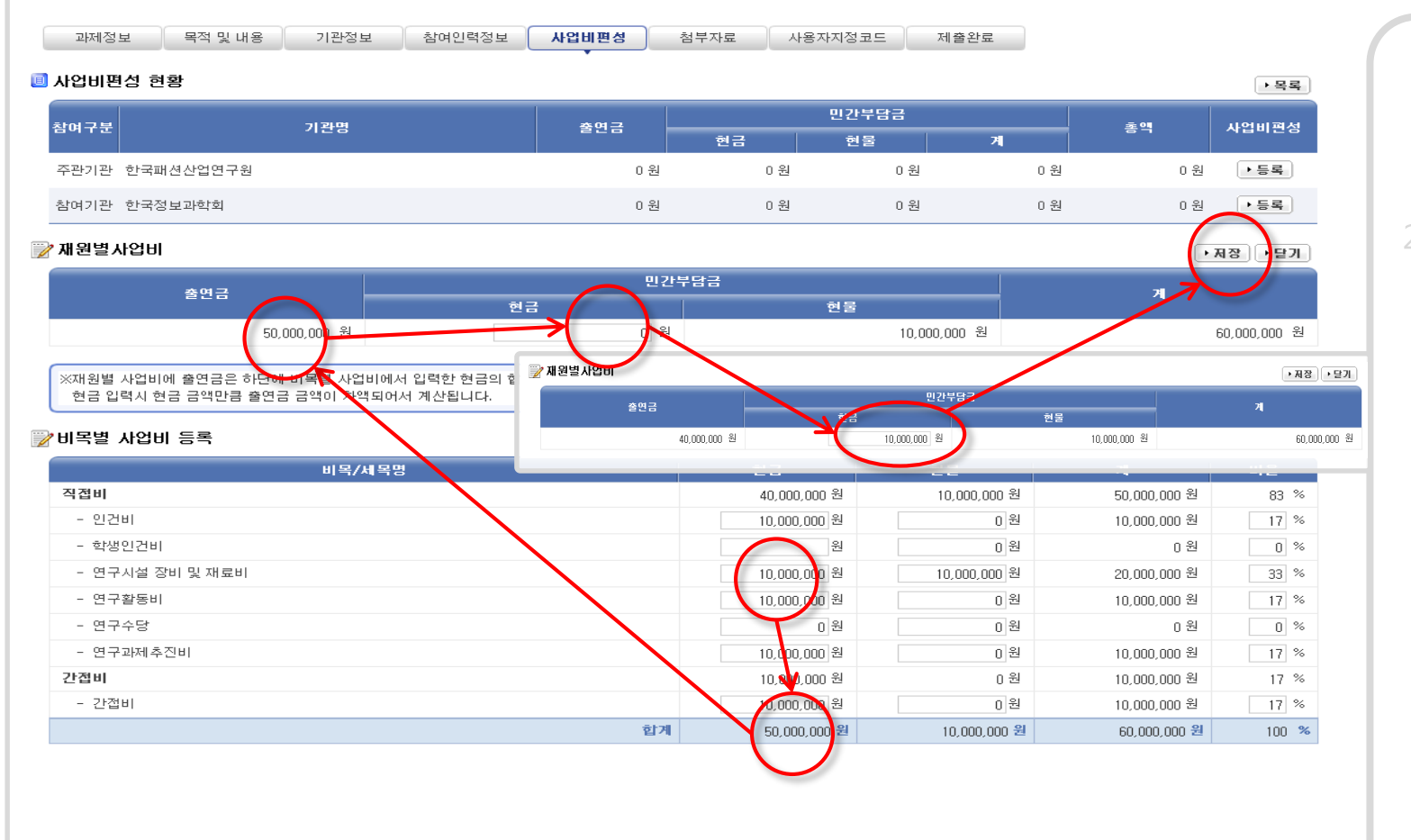

먼저 비목별 사업비 정보 입력 → 현금,현물 합계 확인(현금합계=출연금) → 출연금 중에서 민간부담 현금 입력(현금합계=출연금+민간현금) **3. 과제 접수** 가: 정보동의 나: 기본정보 다: 목적내용 라. 기과정비

라. 기관성보 마. 인력정보 **바. 사 업 비** 사. 첨부자료

4. 접수 완료

5. 접수 확인

#### 3. 과제 접수(사업비정보)

| 1 접수사업                                                                                   | ~                                                                                        |                                                                                                  |                                                             | (💟 접수잔                    | 여시간   29     | 일 0 7 시간 3 | 1 분 0 5 초 | )       |    |
|------------------------------------------------------------------------------------------|------------------------------------------------------------------------------------------|--------------------------------------------------------------------------------------------------|-------------------------------------------------------------|---------------------------|--------------|------------|-----------|---------|----|
| • 사업년도                                                                                   | 2015                                                                                     |                                                                                                  | • 내역사업                                                      | 사물인터넷                     | 활성화 기반조성 사업  |            |           |         |    |
| • 공고사업명                                                                                  | K-Global Startup IoT                                                                     | 분야 스마트 신제품 개혁                                                                                    | 발지원 · 접수기간                                                  | 2015-04-01                | ~ 2015-04-30 |            |           | 1. NIPA | 집글 |
| • 가산점                                                                                    |                                                                                          |                                                                                                  | • 응모형태                                                      | 자유공모                      |              |            |           |         |    |
| <ul> <li>반드시 총괄적</li> <li>원활한 접수를<br/>특히, 기관정</li> <li>접수마감시간</li> <li>최종확인법의</li> </ul> | 임 자비 로 접속하여 전신<br>위해 나열된 탭 순서로<br>로를 입력하지 않은 경우<br>(2015-04-30 18:00)이 7<br>접수완료 버튼을 클릭하 | 산접수를 하여야 합니다<br>: 정보를 등록하여 주시:<br>: 참여인력정보, 사업비:<br>지나면 <mark>저장 및 제출완</mark> 료<br>내야 접수가 완료됩니다. | H.<br>기 바랍니다.<br>편성, 장비정보를 등록<br><mark>2가 불가능</mark> 하오니 시간 | 할 수 없습니다.<br>깔내에 접수완료 하시: | 기 바랍니다.      |            |           |         |    |
| 과제정보                                                                                     | 목적 및 내용                                                                                  | 기관정보                                                                                             | 참여인력정보                                                      | 사업비편성                     | 첨부자료         | 자유설정항목     | 최종확인      |         |    |
|                                                                                          |                                                                                          |                                                                                                  |                                                             |                           |              |            |           | ]       |    |

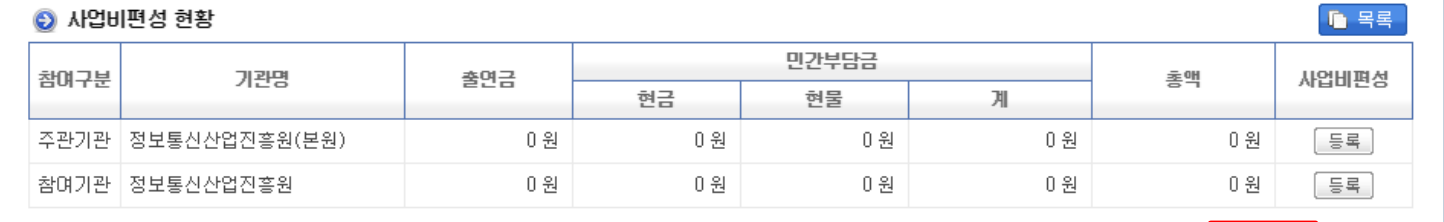

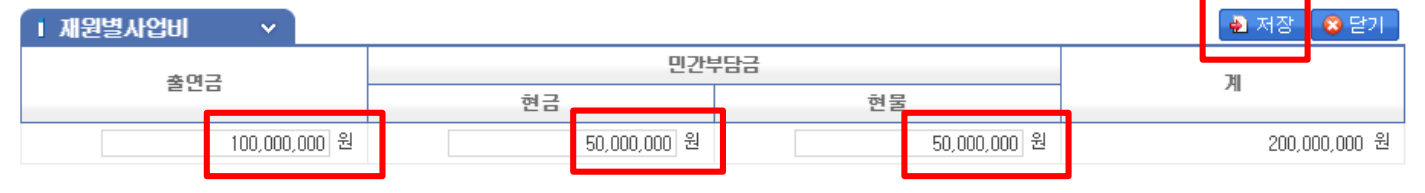

총사업비로 입력받는 경우 출연금 또는 민간부담금 현금,현물을 직접 입력하시면됩니다.

#### ※ 비목별 사업비는 따로 입력하지 않습니다.

먼저 비목별 사업비 정보 입력 → 현금,현물 합계 확인(현금합계=출연금) → 출연금 중에서 민간부담 현금 입력(현금합계=출연금+민간현금) 4. 접수 완료 5. 접수 확인

#### 3. 과제 접수(첨부자료)

| I 전주 박이                                                                                       | ~                                                                                                    |                                                 |                         |
|-----------------------------------------------------------------------------------------------|----------------------------------------------------------------------------------------------------|-------------------------------------------------|-------------------------|
| • 사업년도                                                                                        | 2015                                                                                                    | •내역사업                                           | 사물인터넷 활성화 기반조성 사업       |
| • 공고사업명                                                                                       | K-Global Startup IoT 분야 스마트 신제품 개발지원                                                                                                    | • 접수기간                                          | 2015-04-01 ~ 2015-04-30 |
| • 가산점                                                                                         |                                                                                                    | • 응모형태                                          | 자유공모                    |
| <ul> <li>반드시 총괄적</li> <li>원활한 접수를</li> <li>특히, 기관정</li> <li>접수마감시간</li> <li>최종확인탭의</li> </ul> | 【입자ID로 접속하며 전산 접수를 하며야 합니다.<br>한 위해 나열된 탭 순서로 정보를 등록하며 주시기 바랍니<br>보를 입력하지 않은 경우 참며인력정보, 사업비편성, 장태<br>(2015-04-30 18:00)이 지나면 저장 및 제출완료가 불,<br>접수완료 버튼을 클릭해야 접수가 완료됩니다. | I다.<br>비정보를 등록할 수 없<br><mark>가능</mark> 하오니 시간내에 | (습니다.<br>접수완료 하시기 바랍니다. |

1 NIPA 접속

3. 과제 접수

사. 첨부자료

4. 접수 완료

| 과제정보    | 목적 및 내용 | 기관정보        | 참며인력정보         | 사업비편성  | 첨부자료 | 자유설정항목 | 최종확인    |
|---------|---------|-------------|----------------|--------|------|--------|---------|
| ፩ 첨부자료  |         |             |                |        |      |        | 저장 🕩 목록 |
| • 사업계획서 |         | C:₩fakepatl | ₩150330_행사_(초인 | !).hwp |      | 파일     | ! 선택    |
| - 공문    |         |             |                |        |      | 파일     | ! 선택    |
|         |         |             |                |        |      |        |         |
|         |         |             |                |        |      |        |         |

사업계획서, 접수 공문 등 제출할 파일 등록

\* 사업별 특성에 따라 연구장비, 기타제출자료 등이 추가로 있을 수 있음

### 5. 접수 확인

| Ⅰ 접수사업                                                                                        | ~                                                                                        |                                                                                              |                                                                              | 🚫 접수진                                 | 역시간   29 여      | 일 <mark>0 7 시간</mark> 2 | 2 <del>년</del> 1 5 초 |    |           |
|-----------------------------------------------------------------------------------------------|------------------------------------------------------------------------------------------|----------------------------------------------------------------------------------------------|------------------------------------------------------------------------------|---------------------------------------|-----------------|-------------------------|----------------------|----|-----------|
| • 사업년도                                                                                        | 2015                                                                                     |                                                                                              | • 내역 사업                                                                      | <mark>:</mark> 사물인터넷                  | 활성화 기반조성 사업     |                         |                      |    | 1. NIPA 7 |
| • 공고사업명                                                                                       | K-Global Startup IoT                                                                     | 분야 스마트 신제품 개                                                                                 | 발지원 · 접수기건                                                                   | 2015-04-0                             | )1 ~ 2015-04-30 |                         |                      |    |           |
| • 가산점                                                                                         |                                                                                          |                                                                                              | • 응모형6                                                                       | ▮ 자유공모                                |                 |                         |                      |    |           |
| <ul> <li>반드시 총괄적</li> <li>원활한 접수를</li> <li>특히, 기관정</li> <li>접수마감시간</li> <li>최종확인탭의</li> </ul> | [입자ID로 접속하며 전신<br>: 위해 나열된 탭 순서로<br>로를 입력하지 않은 경우<br>(2015-04-30 18:00)0<br>접수완료 버튼을 클릭하 | 산 접수를 하여야 합니(<br>정보를 등록하여 주시<br>참여인력정보, 사업비<br>  지나면 <mark>저장 및 제출</mark> 통<br>  야 접수가 완료됩니다 | 다.<br> 기 바랍니다.<br> 편성, 장비정보를 등록<br><mark>한료가 불가능</mark> 하오니<br><sub>1.</sub> | <sup>록</sup> 할 수 없습니다.<br>시간내에 접수완료 하 | 시기 바랍니다.        |                         |                      |    | 2 신청과저    |
|                                                                                               |                                                                                          |                                                                                              |                                                                              |                                       |                 |                         |                      |    | 3. 과제     |
| 과제정보                                                                                          | 목적 및 내용                                                                                  | 기관정보                                                                                         | 참여인력정보                                                                       | 사업비편성                                 | 첨부자료            | 자유설정항목                  | 최종확인                 | ור | 가. 정보     |

| ☺ 상세정보       |                         |          |          |                | 접수완료 🚺 🔒 목록 |
|--------------|-------------------------|----------|----------|----------------|-------------|
| · 접수번호       | F2401-15-1001           |          | · 상태     | 접수중            |             |
| · 과제명        | IoT기술확산지원사업             |          | · 영문과제명  | IoT Technology | /           |
| · 총사업기간      | 2015-04-30 ~ 2016-04-30 |          | - 당해사업기간 | 2015-04-30 ~   | 2015-12-31  |
| · 정보통신방송기술분류 | ICT와 타산업 융합(헬스, 의료, 생   | 활, 안전 등) | - 수행구분   | 공동수행           |             |

| 🕤 첨 | 부자료 |
|-----|-----|
|-----|-----|

| ·사업계획서(첨부) | 등 150330_행사_(초안).hwp |
|------------|----------------------|
| - 공문       |                      |
|            |                      |

#### 초기 화면에서 접수한 과제의 상태 '접수완료'를 확인

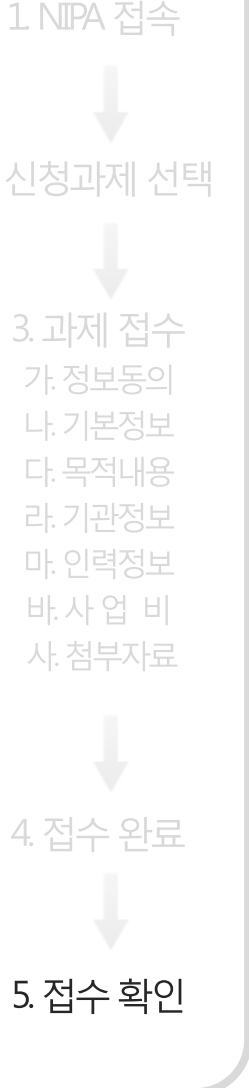

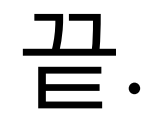

## 감사합니다.